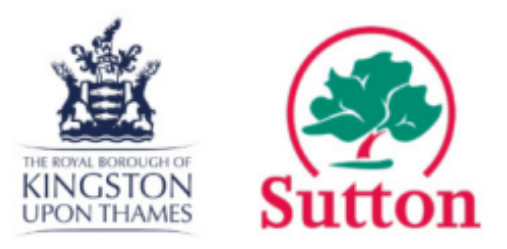

## Pension Online Portal - Registration Guide

This guide is to assist members in registering an account for the Pension Online Portal. This is the member self-service portal for the London Borough of Sutton and the Royal Borough of Kingston upon Thames Pension Funds which are both administered by the Shared Pension Administration Service.

## **Creating your account**

Step 1) You can access the online portal by navigating to the following website -

https://pensions.sutton.gov.uk/

Step 2 ) Click on the blue link titled 'Click here to register'

Step 3) You will be taken to the 'Member Registration' page.

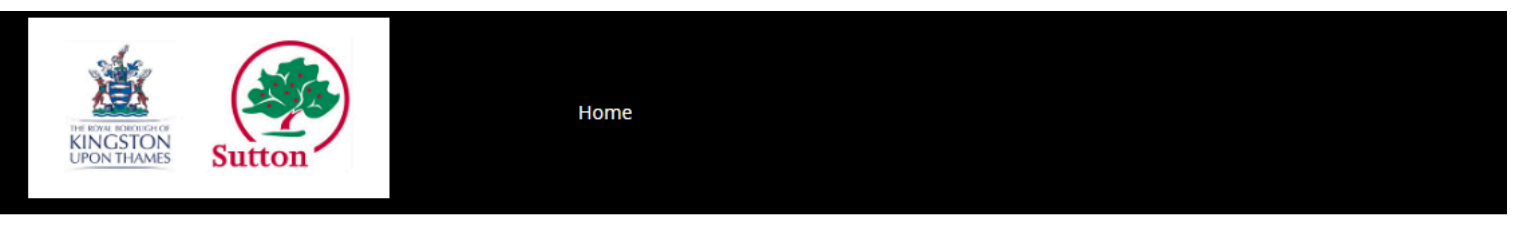

#### **Member Registration**

Welcome to the Sutton & Kingston Shared Service member online portal. We make every effort to maintain the accuracy of the information on 'I information on your record once you have registered, please contact the administration team via the contact details at the bottom of this page.

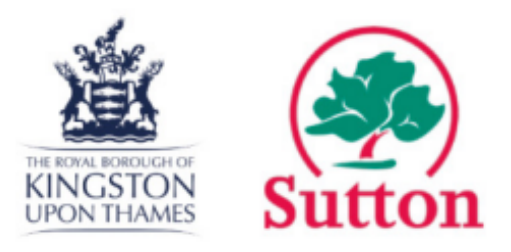

**Step 4)** Select **'Yes'** to accept the Terms and Conditions and **'Yes'** to accept cookies, then select **'Submit'**.

| I Acc                      | <b>ept T&amp;Cs *</b><br>Yes<br>No |  |  |  |  |
|----------------------------|------------------------------------|--|--|--|--|
| I'm happy to use cookies * |                                    |  |  |  |  |
| •                          | Yes                                |  |  |  |  |
| Sub                        | omit                               |  |  |  |  |

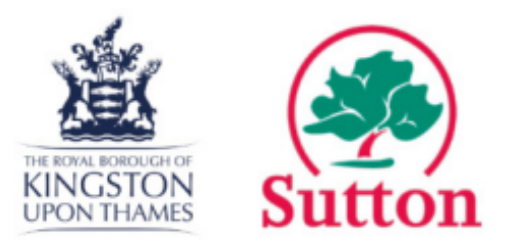

**5)** Complete the mandatory fields (indicated with an asterisk) and select **'Submit'.** 

If you require assistance with a specific field, hover your mouse over the (?) and the website will provide additional information as to what is required.

# *If you are a member of both the Sutton and Kingston Pension fund, you will need to set up separate accounts for both funds.*

| Please Selec  | t          |      |  |
|---------------|------------|------|--|
| Surname *     |            |      |  |
| Date of birt  | h *        |      |  |
| dd/mm/yyyy    | <b>***</b> |      |  |
| 2 Mobile Nun  | ıber *     |      |  |
|               |            |      |  |
| Confirm Mobi  | e Number ' | k    |  |
| 🕑 Email Addre | 2SS *      |      |  |
| Confirm Email | Address *  |      |  |
| National Insu | ance numb  | er * |  |
|               |            |      |  |
|               |            |      |  |

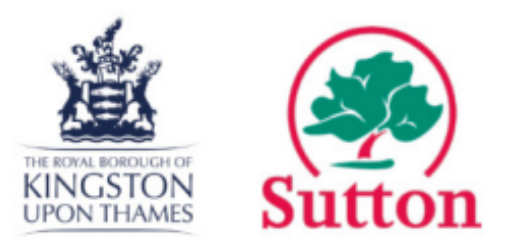

**Step 6)** Choose your security question, enter your answer, create a username and password and then select **'Submit'**.

• Please note that the password and security answer is CASE-SENSITIVE so be aware when creating these.

| Enter Security | Question * |  |
|----------------|------------|--|
| Enter Security | Answer *   |  |
| Overname *     |            |  |
| Retype Userna  | me *       |  |
| Password *     |            |  |
| Petune Passwo  | vrd *      |  |
|                |            |  |
| Submit         |            |  |

### **Member Registration**

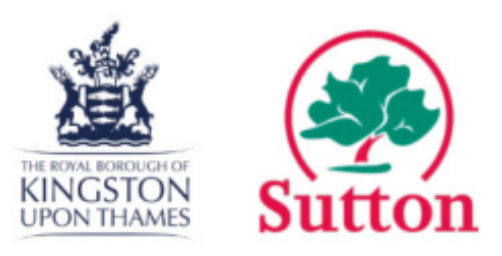

**Step 7)** If registered successfully, the following message will be displayed and an '**Activation Code**' will be sent to the email address used to register. Select '**Done**' on this screen.

#### Member Registration

Registration complete. An email with an activation code has been sent to you. Enter the activation code the first time you sign in.

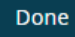

## How to activate your account

Once you have received your activation code, navigate back to the Pension Online Portal Website.

Click on Login.

Enter your username, password and security question.

You will be asked to enter your activation code.

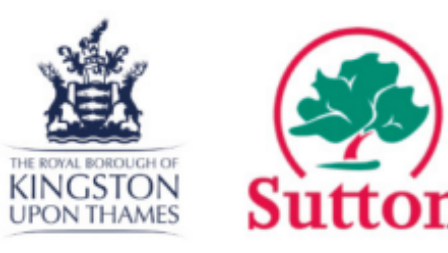

### Activate my account

Please enter your Activation Code

Activation Code \*

| Submit |  |  |  |
|--------|--|--|--|

Once activated, the following prompt will appear confirming that registration has been completed. You may now login to the online portal.

# Activate my account Registration is now complete. You will be taken back to the home page from where you will need to login again.

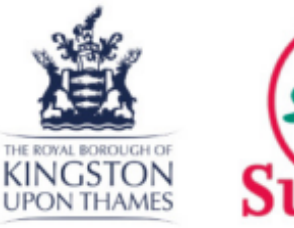

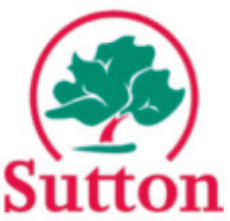

## <u>FAQ</u>

- I haven't received my activation code Please wait an hour. If the email has not come through, please email <u>skemployers@sutton.gov.uk</u> with a copy of your name, date of birth and national insurance number. The team will then investigate this and respond within 3 working days.
- The online portal states that it is unable to recognise my personal details.

Please double check that you have entered yout personal information correctly. If this error is still displayed please email <u>skemployers@sutton.gov.uk</u> with a copy of your name, date of birth and national insurance number. The team will then investigate this and respond within 3 working days.

• I've tried everything and I still can't register!

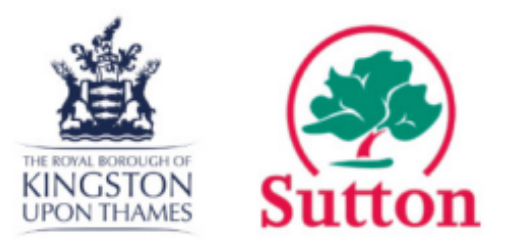

Please email <u>skemployers@sutton.gov.uk</u> with your date of birth and national insurance number and we will investigate your query and respond within XX working days.

## Contact us

If you would like further information about the LGPS, you can contact us:

Email us: <u>skpensions@sutton.gov.uk</u>

Call us: 020 8770 5290 (between 1 - 5PM)

Write to us: Sutton Council, Civic Offices, St. Nicholas Way, Sutton SM1 1EA